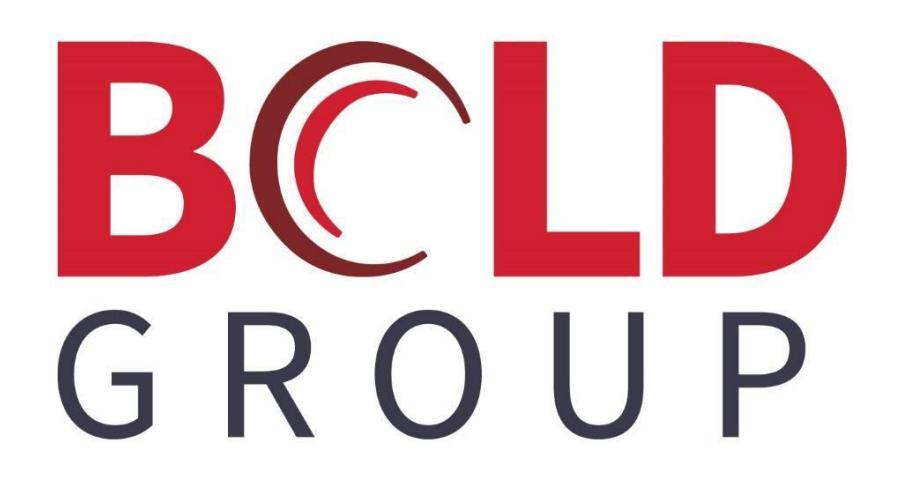

# SedonaOffice Barter Transactions

June 2019

# **Confidentiality Statement**

All information contained in this document is provided in confidence and shall not be published or disclosed wholly or in part to any other party without the expressed prior written permission of Bold Group. It shall be held in safe custody at all times. These obligations shall not apply to information which is published or becomes known legitimately from sources other than Bold Group.

# Acknowledgments

The information contained in this document represents the current view of Bold Group on the issues discussed as of the date of publication. Bold Group must continuously respond to the changing market conditions; therefore, it should not be interpreted to be a commitment on the part of Bold Group. Bold Group cannot guarantee the accuracy of any information presented after the date of publication.

This paper is for informational purposes only. The system descriptions and diagrams contained within should be used as guidelines only. Each Bold Group installation might require modifications to meet specific requirements. BOLD GROUP MAKES NO WARRANTIES, EXPRESS, OR IMPLIED IN THIS DOCUMENT.

Microsoft and Windows are either registered trademarks or trademarks of Microsoft Corporation in the United States and/or other countries. Likewise, the other products, services, and company names referred to in this document, to include all trademarks or registered trademarks of their respective owners, are all hereby acknowledged.

# Copyright

© 2003 – 2019 Bold Group. All Rights Reserved.

Registered Office: 421 Windchime Place, Colorado Springs, CO 80919 USA

## CONTENTS

| ABOUT THIS DOCUMENT |   |
|---------------------|---|
| BARTER OVERVIEW     | 5 |
| Setup               |   |
| G/L Account         |   |
| Bank Account        | 6 |
| Payment Method      | 7 |
| Terms               | 7 |
| Vendor & Customer   | 8 |
| THE PROCESS         |   |
| G/L Register        |   |

# **About This Document**

This document is being provided to describe how to manage barter transactions in SedonaOffice. Setups involved, along with how-to instructions are provided.

### **Barter Overview**

A barter transaction occurs when you and your vendor (or customer) exchange goods and services. To record the exchange, you would enter an invoice and a bill to record the products or services you are exchanging.

In SedonaOffice, the company with whom you are exchanging goods and services is setup as an Accounts Payable Vendor and as an Accounts Receivable Customer.

A fictitious bank account is created to keep track of the value of services exchanged and to pay bills and invoices incurred between the barter partners.

### Setup

A few setups are involved prior to entering any barter payments.

#### **G/L Account**

Create a G/L Account with the account type of Bank. If your company uses barter as payment for several customers, you may want to set up a separate account for each customer.

| S Chart of Accounts Edit                                              |                                                     | ×        |
|-----------------------------------------------------------------------|-----------------------------------------------------|----------|
|                                                                       |                                                     | Inactive |
| <u>A</u> ccount Code<br>Desc <u>r</u> iption<br>Account T <u>y</u> pe | 101000<br>Barter - Kennedy Electric<br>BANK<br>Bank | •        |
|                                                                       | Save Delete                                         | Close    |

#### **Bank Account**

When creating the G/L account with the account type of Bank, this will automatically create a record in the Bank setup table. You may want to change the name of the bank so it is easily recognized for use in the future.

| 🂲 Bar        | nk Edit      |                           |                    |                                  |
|--------------|--------------|---------------------------|--------------------|----------------------------------|
| <u>B</u> ar  | nk Name      | Barter-Kennedy Elect.     | Next Check #       | 2                                |
| D <u>e</u> s | scription    | Barter - Kennedy Electric | Check <u>F</u> orm | CS01 -                           |
| <u>R</u> οι  | uting Number | 999999999                 | GL Account         | 101000 💌 🛄                       |
| C <u>u</u> s | stomer Bank  |                           |                    | Barter - Kennedy Electric        |
|              |              |                           |                    |                                  |
|              |              |                           |                    | Apply <u>N</u> ew <u>D</u> elete |

#### **Payment Method**

Create a new payment method labeled "Barter".

| Payment Method       |                          |                                  |
|----------------------|--------------------------|----------------------------------|
| Payment Method       |                          |                                  |
| Payment Method       | Description              | Inactive                         |
| American Express     | American Express         | N                                |
| Barter               | Barter                   | N                                |
| Cash                 | Cash                     | N                                |
| Check<br>Credit Cred | Check<br>Credit Cred     | N                                |
| Discover             | Discover                 | N                                |
| EFT                  | Electronic File Transfer | N                                |
| MasterCard           | MasterCard               | N                                |
| Visa                 | Visa                     | N                                |
| ☐ Include Inactive   |                          |                                  |
| Payment Method Edit  |                          | E Tree etc.                      |
| Payment Method       | P                        | Ina <u>c</u> tive                |
| Payment Method       | JBarter                  |                                  |
| De <u>s</u> cription | Barter                   |                                  |
|                      |                          |                                  |
|                      |                          | <u>Apply N</u> ew <u>D</u> elete |

#### Terms

Create a new Terms Code labeled "Barter". This will be used for both A/P Bills and A/R Invoices.

| 🔳 Те  | rms                                           |                                      |          |               |           |                 |
|-------|-----------------------------------------------|--------------------------------------|----------|---------------|-----------|-----------------|
|       | Term                                          | Description                          | Days Due | Based On      | Disc Days | Disc %          |
|       | 2-10 N-30                                     | 2%-10 Days Net-30 Days               | 30       | Due Date      | 10        | 2               |
|       | 2-20 N-60                                     | 2%-20 Days Net-60 Days               | 60       | Due Date      | 20        | 2               |
|       | 25th of Month                                 | 25th of Month                        | 25       | Aging Date    | 0         | 0               |
|       | 30th                                          | 30th of the month                    | 30       | Aging Date    | 0         | 0               |
|       | AP Month End                                  | AP Month End                         | 10       | Aging Date    | 0         | 0               |
|       | AR EOM 10                                     | AR EOM 10                            | 10       | Aging Date    | 0         | 0               |
|       | Barter                                        | Barter                               | 0        | Aging Date    | 0         | 0               |
|       | Conv Invoice                                  | Terms for converted invoices         | 0        | Aging Date    | 0         | 0               |
|       | Due On Receipt                                | Due On Receipt                       | 0        | Aging Date    | 0         | 0               |
|       | End of Month                                  | End of Month                         | 25       | Aging Date    | 0         | 0               |
|       | First Day of Month                            | First Day of Month                   | 1        | Aging Date    | 0         | 0               |
|       | Net 10                                        | Net 10                               | 0        | Due Date      | 10        | 5               |
|       | Net 30                                        | Net 30                               | 30       | Due Date      | 0         | 0               |
|       | On Receipt                                    | On Receipt                           | 0        | Due Date      | 0         | 0               |
|       | <                                             |                                      |          |               |           | >               |
| M Ge  | ✓ Include Inactive<br>neral                   |                                      |          |               |           |                 |
|       | Term Code Barte                               | r                                    |          |               | Г         | <u>Inactive</u> |
|       | Description Barte                             | r                                    |          |               |           |                 |
| 📑 A/I | R Aging Based On                              |                                      | - 5      | A/P Discounts |           |                 |
|       |                                               | e (A/R Only)                         |          | Discount Days | 5 0       |                 |
|       | ○ D <u>u</u> e Date<br>○ <u>E</u> nd of Month | Days Net Due                         |          | Discount %    | 0         |                 |
|       | A/R Invoice Due Date                          | e will always be the Invoice Aging D | ate      | Apply         | New       | <u>D</u> elete  |

#### **Vendor & Customer**

Make certain that your barter partner is setup as both a Vendor and a Customer.

#### **Vendor Record**

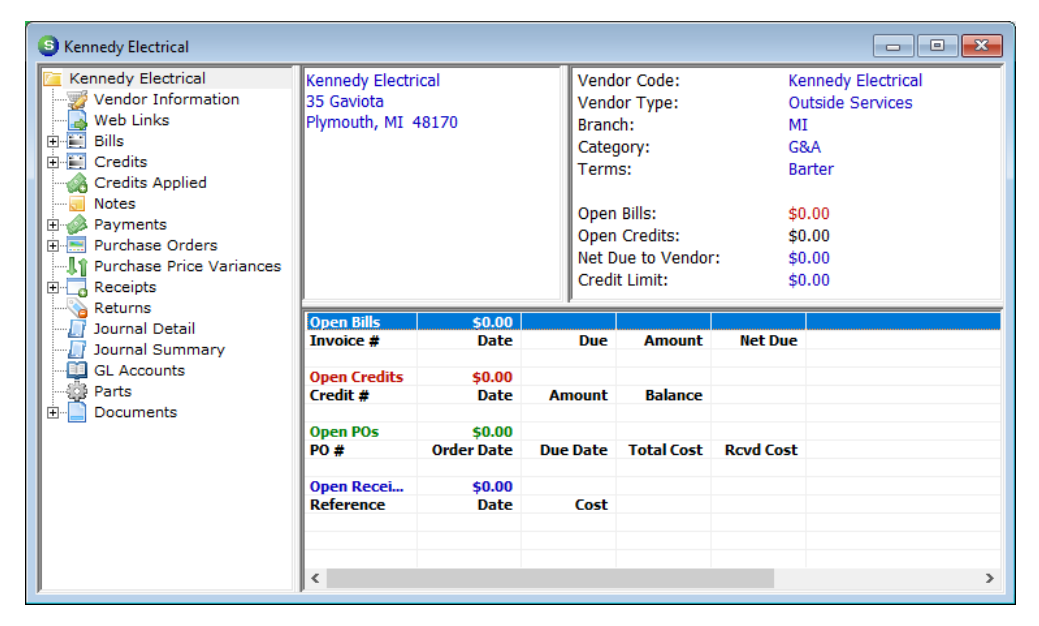

#### **Customer Record**

| S 11125 Kennedy Electrical                                                                                   |                                                      |                                |     |                                                                                           |                          | _                        |         |
|----------------------------------------------------------------------------------------------------|------------------------------------------------------|--------------------------------|-----|-------------------------------------------------------------------------------------------|--------------------------|--------------------------|---------|
| Customer Information<br>Payment Options<br>Bill To<br>Step 35 Gaviota Plymouth, MI<br>Contacts<br>Bill Sites | Kennedy Elect<br>35 Gaviota<br>Plymouth, MI          | rical<br>48170                 |     | Balance Due:<br>Total Active RMR<br>Total Active RAR<br>Customer Type:<br>Customer Since: | \$0.1<br>:<br>Cor<br>5/1 | 00<br>nmercial<br>9/1989 | ×       |
| Activity Ledger     Aging     Collections     Contacts                                                       | Bill Contacts<br>Title<br>Open Invoices<br>Invoice # | Contact<br>\$0.00<br>Site Name | Phe | one                                                                                       | Ext                      | E-Mail                   | Net Due |
|                                                                                                    | Open Credits<br>Credit #                             | \$0.00<br>Site Name            | Cre | edit Type                                                                                 | Date                     | Amount                   | Balance |
| EFT History      Inner Office Message      Invoices      Jobs                                                | Open Tickets<br>Ticket #<br>Open Jobs                | Problem Code                   | Da  | te                                                                                        | City, State              | Status                   |         |
| Journal Detail                                                                                               | Job #                                                | Туре                           | Sta | itus                                                                                      | Units                    | Install                  | RMR     |
| Payments                                                                                                    | <                                                    |                                |     |                                                                                           |                          |                          | >       |

### **The Process**

In the example transactions shown below, we assume the following:

You have agreed to trade \$3,000.00 worth of services with your barter partner. Your company will be installing a system for Kennedy Electric, and Kennedy Electric will be installing a lighting system in your warehouse.

1. Once your company has installed the system for Kennedy Electric, you will create an invoice to bill Kennedy Electric for the 3,000.00 worth of services.

| 9                              |                                                                                                    |                       |          |                                     |                                                                                                    |                      |                                                                                     | ×    |
|--------------------------------|----------------------------------------------------------------------------------------------------|-----------------------|----------|-------------------------------------|----------------------------------------------------------------------------------------------------|----------------------|-------------------------------------------------------------------------------------|------|
| Customer ID                    |                                                                                                    | C <u>a</u> tegory     | A        | /R Account                          |                                                                                                    | Ta <u>x</u> G        | Group                                                                               |      |
| 11125                          |                                                                                                    | Installation          | 1        | 10110                               |                                                                                                    | 🛄 MI-Ta              | ax Exempt                                                                           |      |
| Invoice #<br>Site<br>Address:  | 532548<br>Kennedy Electrical<br>35 Gaviota<br>Plymouth, MI 4817<br>Kennedy Electrical<br>35 Gaviota<br>Plymouth, MI 4817 | 0                     |          | In<br>Br<br>W<br>In<br>In<br>Second | voice Date           /5/2019           anch           II           arehouse           voice Type           liscellaneous           alesperson           Matt.Miller |                      | Aging Date<br>6/5/2019<br>P.O. Number<br>Term<br>Barter<br>Posting Date<br>6/5/2019 |      |
| <u>I</u> tems \$3,00           | 00.00 <u>P</u> arts \$0.00                                                                                               |                       | Item l   | ist                                 |                                                                                                    |                      | Show Custom Fiel                                                                    | ds   |
| Item                           |                                                                                                    | Description           | Exempt   | Otv                                 | Rate                                                                                                    | Amount               | Memo                                                                                |      |
| Install C                      | CTV LCOM                                                                                                    | Install CCTV System-C | <u>.</u> | 1                                   | 3000.00                                                                                                    | 3,000.00             |                                                                                     | 1 -  |
| Description In                 | Istallation Services                                                                                                    |                       |          |                                     |                                                                                                    | Sub Total            | 3,000.0                                                                             | -    |
| Contact<br>Memo Ba             | rter                                                                                                    |                       | •        |                                     |                                                                                                    | Total<br>Balance Due | e 3,000.0                                                                           |      |
| I Complete<br>☐ Add to Print ( | Queue                                                                                                    |                       |          |                                     | Invoice Li                                                                                                    | st                   | <u>S</u> ave <u>C</u>                                                               | lose |

2. Next, you will enter a payment for \$3,000.00, apply it to the invoice just created and deposit into the Barter Bank Account. Basically, the current balance of this bank account is how much credit you have available from Kennedy Electric.

| Payment Pr                                                                                                    | ocessing                                                                                                    |             |                               |                                                                                                    |                    |                |                              |
|----------------------------------------------------------------------------------------------------|----------------------------------------------------------------------------------------------------|-------------|-------------------------------|----------------------------------------------------------------------------------------------------|--------------------|----------------|------------------------------|
| Batch Tape A                                                                                                    | mount: 3,000.00                                                                                                    | Amount Ente | ered:3,000.00 E               | atch Balance: 0.00                                                                                                    | E                  | ntry # 1 of 2  | -                            |
| Branch                                                                                                    | MI                                                                                                    |             |                               | E                                                                                                    | alance to Ap       | ply 0.00       |                              |
| Customer                                                                                                    | 11125                                                                                                    | <b>▼</b>    |                               | А                                                                                                    | m <u>o</u> unt     | 3000.00        |                              |
| Invoice #                                                                                                    |                                                                                                    |             |                               |                                                                                                    | ayment Method      | Barter         |                              |
| Address                                                                                                    | Kennedy Electrical                                                                                                    |             |                               | <u> </u>                                                                                                    | heck Number        |                |                              |
|                                                                                                    | Plymouth, MI 48170                                                                                                    |             |                               | P                                                                                                    | osting Date        | 6/5/201        | 9                            |
| Memo                                                                                                    |                                                                                                    |             |                               | c                                                                                                    | h <u>e</u> ck Date |                |                              |
|                                                                                                    |                                                                                                    |             |                               |                                                                                                    |                    |                |                              |
| ,                                                                                                    |                                                                                                    |             |                               | Other C                                                                                                    | redits             |                |                              |
| In <u>v</u> oices Ot                                                                                                    | her                                                                                                    |             |                               |                                                                                                    |                    |                |                              |
|                                                                                                    |                                                                                                    |             | Invoice Lis                   | it                                                                                                    |                    |                | İ                            |
| Site Name                                                                                                    | trical                                                                                                    | Invoice #   | Date                          | Amount 2000.00                                                                                                    | Net Due            | Payment        | Purchase Order               |
| Kennedy Elec                                                                                                    | trical                                                                                                    | 532540      | 6/5/2019                      | 3000.00                                                                                                    | 3000.00            | 3000.00        |                              |
|                                                                                                    |                                                                                                    |             |                               |                                                                                                    |                    |                |                              |
|                                                                                                    |                                                                                                    |             |                               |                                                                                                    |                    |                |                              |
|                                                                                                    |                                                                                                    |             |                               |                                                                                                    |                    |                |                              |
|                                                                                                    |                                                                                                    |             |                               |                                                                                                    |                    |                |                              |
|                                                                                                    |                                                                                                    |             |                               |                                                                                                    | 7 1 10             | +7 000 00      | •                            |
|                                                                                                    |                                                                                                    |             |                               |                                                                                                    | l otal D           | ue: \$3,000.00 | <u>A</u> uto Clea <u>r</u>   |
|                                                                                                    |                                                                                                    |             |                               |                                                                                                    |                    |                |                              |
|                                                                                                    |                                                                                                    |             |                               |                                                                                                    |                    |                |                              |
|                                                                                                    |                                                                                                    |             |                               |                                                                                                    |                    |                |                              |
| View Checks                                                                                                    | s Import Lockbox                                                                                                    | Scan Batch  |                               | ¢ 🔹                                                                                                    |                    |                | <u>S</u> ave <u>C</u> lose   |
| View C <u>h</u> ecks                                                                                                    | s Import <u>L</u> ockbox                                                                                                    | Scan Batch  |                               | ¢ 🔹                                                                                                    |                    |                | <u>S</u> ave <u>C</u> lose   |
| View Checks                                                                                                    | s Import Lockbox                                                                                                    | Scan Batch  |                               | ¢ 🏟                                                                                                    |                    |                | Save Close                   |
| View Checks                                                                                                    | s Import Lockbox                                                                                                    | Scan Batch  |                               | ¢ •                                                                                                    | <                  |                | Save Cose                    |
| View Checks<br>Make Deposit Date                                                                                                    | s Import Loddbox                                                                                                    | Scan Batch  | Deposit Total <b>\$ 3,000</b> | ¢ •                                                                                                    | ×                  |                | Save Close                   |
| View Checks<br>Make Depos<br>eposit Date                                                                                                    | s Import Loddbox                                                                                                    | Scan Batch  | Deposit Total <b>\$ 3,000</b> | ¢ ♦<br>;                                                                                                    | ×                  |                | Save Close                   |
| View Checks<br>Make Depos<br>eposit Date                                                                                                    | sit       Import Loddbox       sit       6/5/2019       Imple Deposit in GL                                                                                             | Scan Batch  | Deposit Total <b>\$ 3,000</b> | <u>به</u><br>۵.00                                                                                                    | ×                  |                | Save Close                   |
| View Checks<br>Make Deposit<br>Poosit Date                                                                                                    | sit<br>[6/5/2019<br>[] Single Deposit in GL<br>[] MI                                                                                                    | Scan Batch  | Deposit Total <b>\$ 3,000</b> | ¢ ♦<br>.00                                                                                                    | <                  |                | Save Close                   |
| View Checks<br>Make Deposit<br>Poosit Date<br>anch Code                                                                                                    | sit<br>6/5/2019<br>Single Deposit in GL<br>MI<br>101000                                                                                                    | Scan Batch  | Deposit Total <b>\$ 3,000</b> | ¢ •                                                                                                    | ×                  | 1              | Save Glose                   |
| View Checks<br>Make Deposit<br>Posit Date<br>anch Code<br>ank <u>A</u> ccount                                                                                                    | sit<br>6/5/2019<br>Single Deposit in GL<br>MI<br>101000<br>Barter - Kennedy Electr                                                                                      | Scan Batch  | Deposit Total <b>\$ 3,000</b> | ¢ •                                                                                                    | ×                  |                | Save Glose                   |
| View Checks<br>Make Deposi<br>eposit Date<br>anch Code<br>ank <u>A</u> ccount                                                                                                    | s Import Lockbox<br>sit<br>6/5/2019<br>✓ Single Deposit in GL<br>MI<br>101000<br>Barter - Kennedy Electr                                                                | Scan Batch  | Deposit Total <b>\$ 3,000</b> | • • • ;<br>.00                                                                                                    | ×                  |                | <u>Save</u> <u>C</u> lose    |
| View Checks<br>Make Deposit<br>Prosit Date<br>anch Code<br>ank Account                                                                                                    | s Import Lockbox<br>sit<br>6/5/2019<br>✓ Single Deposit in GL<br>MI<br>101000<br><i>Rarter - Kennedy Electric</i><br>Barter Kennedy Electric                            | Scan Batch  | Deposit Total <b>\$ 3,000</b> | C                                                                                                    | ×                  |                | <u>Save</u> <u>C</u> lose    |
| View Checks                                                                                                    | sit<br>6/5/2019<br>✓ Single Deposit in GL<br>MI<br>101000<br>Barter - Kennedy Electric<br>Barter Kennedy Electric                                                       | Scan Batch  | Deposit Total <b>\$ 3,000</b> | C                                                                                                    | ×                  |                | <u>Save</u> <u>C</u> lose    |
| View Checks                                                                                                    | sit<br>[6/5/2019<br>✓ Single Deposit in GL<br>MI<br>101000<br>Barter - Kennedy Electric<br>Barter Kennedy Electric<br>EDescription<br>2019 Barter 11125                 | Scan Batch  | Deposit Total <b>\$ 3,000</b> | C                                                                                                    | <                  |                | <u>Save</u><br><u>C</u> lose |
| View Checks Make Depose Poosit Date anch Code anch Code anch Code secription Sel Date C 6/5/2                                                                                                    | sit<br>6/5/2019<br>✓ Single Deposit in GL<br>MI<br>101000<br><i>Barter - Kennedy Electri</i><br>Barter Kennedy Electric<br>Electric<br>Description<br>2019 Barter 11125 | Scan Batch  | Deposit Total <b>\$ 3,000</b> | Image: constraint of the sector of the sector of the se | <                  |                | <u>Save</u><br><u>C</u> lose |
| View Checks  Make Depose  posit Date  anch Code ank Account  secription  Sel Date  ∫ 6/5/2                                                                                                    | sit<br>6/5/2019<br>✓ Single Deposit in GL<br>MI<br>101000<br>Barter - Kennedy Electric<br>Barter Kennedy Electric<br>Electric<br>Description<br>2019 Barter 11125       | Scan Batch  | Deposit Total <b>\$ 3,000</b> | Image: constraint of the second second se | <                  |                | <u>Save</u> <u>C</u> lose    |
| View Checks  Make Depose  posit Date  anch Code anch Code anch Account  segription Sel Date  f 6/5/2                                                                                                    | sit<br>[f/5/2019<br>✓ Single Deposit in GL<br>MI<br>101000<br><i>Barter - Kennedy Electri</i><br>Barter Kennedy Electric<br>EDESCRIPTION<br>2019 Barter 11125           | Scan Batch  | Deposit Total <b>\$ 3,000</b> | Image: constraint of the second second se | <                  |                | <u>Save</u> <u>C</u> lose    |
| View Checks Make Depose Posit Date anch Code ank Account escription Sel Date 6/5/2                                                                                                    | sit<br>6/5/2019<br>✓ Single Deposit in GL<br>MI<br>101000<br><i>Barter - Kennedy Electric</i><br>Barter Kennedy Electric<br><u>Description</u><br>2019 Barter 11125     | Scan Batch  | Deposit Total <b>\$ 3,000</b> | C                                                                                                    | <                  |                | <u>Save</u> <u>C</u> lose    |
| View Checks Make Depose Posit Date anch Code ank Account escription Sel Date 6/5/2                                                                                                    | sit<br>6/5/2019<br>✓ Single Deposit in GL<br>MI<br>101000<br><i>Barter - Kennedy Electric</i><br>Barter Kennedy Electric<br><u>Description</u><br>2019 Barter 11125     | Scan Batch  | Deposit Total <b>\$ 3,000</b> | C                                                                                                    | <                  |                | <u>Save</u> <u>C</u> lose    |
| View Checks Make Depose Posit Date anch Code ank Account escription Sel Date 6/5/2                                                                                                    | sit<br>6/5/2019<br>✓ Single Deposit in GL<br>MI<br>101000<br><i>Barter - Kennedy Electric</i><br>Barter Kennedy Electric<br><u>Description</u><br>2019 Barter 11125     | Scan Batch  | Deposit Total <b>\$ 3,000</b> | C                                                                                                    | <                  |                | <u>Save</u> <u>C</u> lose    |
| View Checks Make Depose Posit Date anch Code anch Code anch Code anch Code Sel Date Code Code Code Code Date Code Code Code Code Code Code Code Cod                                                                                                    | sit<br>6/5/2019<br>✓ Single Deposit in GL<br>MI<br>101000<br><i>Barter - Kennedy Electric</i><br>Barter Kennedy Electric<br><u>Description</u><br>2019 Barter 11125     | Scan Batch  | Deposit Total <b>\$ 3,000</b> | C                                                                                                    | <                  |                | <u>Save</u> <u>C</u> lose    |
| View Checks Make Depose Posit Date anch Code anch Code | sit<br>6/5/2019<br>✓ Single Deposit in GL<br>MI<br>101000<br><i>Barter - Kennedy Electric</i><br>Barter Kennedy Electric<br><u>Description</u><br>2019 Barter 11125     | Scan Batch  | Deposit Total <b>\$ 3,000</b> | C                                                                                                    | <                  |                | <u>Save</u> <u>C</u> lose    |
| View Checks<br>P Make Deposit<br>Prosit Date<br>anch Code<br>unk Account<br>secription<br>Sel Date<br>✓ 6/5/2                                                                                                    | s Import Lockbox<br>sit<br>6/5/2019<br>✓ Single Deposit in GL<br>MI<br>101000<br><i>Barter - Kennedy Electric</i><br>Barter Kennedy Electric<br>2019 Barter 11125       | Scan Batch  | Deposit Total <b>\$ 3,000</b> | .00<br>heck 21 Only<br>rint Deposit Ticket<br>Total Balance<br>0.00 0.00                                                                                                    | <                  |                | <u>Save</u> <u>C</u> lose    |
| View Checks Make Depose Posit Date anch Code ank Account Sel Date ✓ 6/5/2                                                                                                    | sit<br>6/5/2019<br>✓ Single Deposit in GL<br>MI<br>101000<br><i>Barter - Kennedy Electric</i><br>E<br>Description<br>2019 Barter 11125                                  | Scan Batch  | Deposit Total <b>\$ 3,000</b> | C                                                                                                    |                    |                | <u>Save</u> <u>C</u> lose    |

3. Kennedy Electric installs a lighting system in your warehouse and sends you a bill for \$3,000.00.

| S Bills Vendor Category Kennedy Electrical G&A                                                                                |                                                                                                    |                                                               |                     | - • •              |
|----------------------------------------------------------------------------------------------------|----------------------------------------------------------------------------------------------------|---------------------------------------------------------------|---------------------|--------------------|
| Vendor Bill<br>Vendor Kennedy Electrical<br>Address: 35 Gaviota<br>Plymouth, MI 48170<br>Parts 0.00 Expense 3000.00 Documents | eference #<br>36225<br>erms<br>Barter<br>ill Date<br>5/5/2019<br>ligible for Discount Amt<br>2500.00<br>Ehow Branches | Branch<br>MI<br>3000.00<br>Payment Due<br>6/5/2019<br>Costing | Single Expense Line |                    |
|                                                                                                    | Ceneral Ledger                                                                                                    |                                                               |                     |                    |
| GL Account Description                                                                                                    |                                                                                                    | Oty Rate                                                      | Amount Category     |                    |
| ▶ 620735 Facilities - Repair & Maintena                                                                                       | ance                                                                                                    | 1 3000.00                                                     | 3000.00 68A         |                    |
| Memo Warehouse Lighting                                                                                                    |                                                                                                    | \$                                                            | Total Balance Due   | 3000.00<br>3000.00 |
|                                                                                                    | View Applied Credits                                                                                                  | Copy Expenses                                                 | <u>S</u> ave        | Close              |

4. Enter the bill under the Kennedy Electric Vendor and mark the terms as "Barter".

5. Pay the bill to Kennedy Electric with the Write Checks option. Make certain to select the Barter Bank Account for the payment.

| S Write Checks                                                       |                     |                          | – 🗆 X                           |
|----------------------------------------------------------------------|---------------------|--------------------------|---------------------------------|
| Pay From Bank Account Barter-Kennedy Elect.                          | 101000 Barter - Ker | nnedy Electric           | Balance: \$3,000.00             |
| C Customer C Vendor Kennedy E<br>C Other                             | ectrical            | Branc <u>h</u>           | MI                              |
| Sedona Security                                                      | DATE 6/5/2019       | CHECK <u>#</u>           | 🔲 In Print <u>Q</u> ueue        |
| ORDER OF Kennedy Electrical<br>Three Thousand Dollars and Zero Cents |                     | \$ 3000.00               | Applied<br>Total 3000.00        |
| ADDRESS<br>LABEL 35 Gaviota<br>Plymouth, MI 48170                    |                     |                          | Balance 0.00                    |
| MEMO Barter                                                          |                     |                          | J                               |
| Bills \$3,000.00   Parts \$0.00   Expense \$                         | D.00   Documents    |                          |                                 |
| Due Date Discount Date Discount                                      | Amt Ref Num         | Bill Amt Amt Due         | Paid                            |
| 6/5/2019 ******** 00<br>★                                            | .00 36225           | 3000.00 3000.00          | 3000.00                         |
|                                                                      |                     |                          | •                               |
|                                                                      |                     |                          |                                 |
| C Voided Check                                                       |                     | <u>A</u> pply <u>S</u> i | ave <u>P</u> rint <u>C</u> lose |

#### **G/L Register**

When viewing the GL Register for the barter bank account, if the services provided and the services received are equal, the balance in this account should be zero.

| S Account         | t Register                             |            |                 |        |                         |        |           | - • ×    |
|-------------------|----------------------------------------|------------|-----------------|--------|-------------------------|--------|-----------|----------|
|                   | <u>A</u> ccount Co                     | ode 101000 |                 | •      | ] 🛄 Branch              |        | •         |          |
|                   | <u>F</u> rom Date<br><u>T</u> hru Date | Barter - K | ennedy Electric |        | Reg Typ <u>e</u>        |        |           |          |
| Reg No.           | Date                                   | Type       | Check No.       | Status | Name                    | Branch | Amount    | Balance  |
| 880372            | 6/5/2019                               | DEP        |                 | 0      | Barter Kennedy Electric | MI     | 3,000.00  | 3,000.00 |
| 880374            | 6/5/2019                               | BILLPYMT   | 1               | 0      | Kennedy Electrical      | MI     | -3,000.00 | 0.00     |
|                   |                                        |            |                 |        |                         |        |           |          |
|                   |                                        |            |                 |        |                         |        |           |          |
|                   |                                        |            |                 |        |                         |        |           |          |
|                   |                                        |            |                 |        |                         |        |           |          |
| I<br>List Count = | : 4                                    |            |                 |        |                         |        |           | Close    |